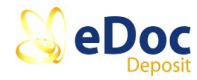

## Installing the eDoc Uploader.

To install the eDoc Uploader first download the eDoc Uploader by clicking on the eDoc Uploader link on the download page at <u>www.edocdeposit.com</u>. You will see a screen similar to the screen below.

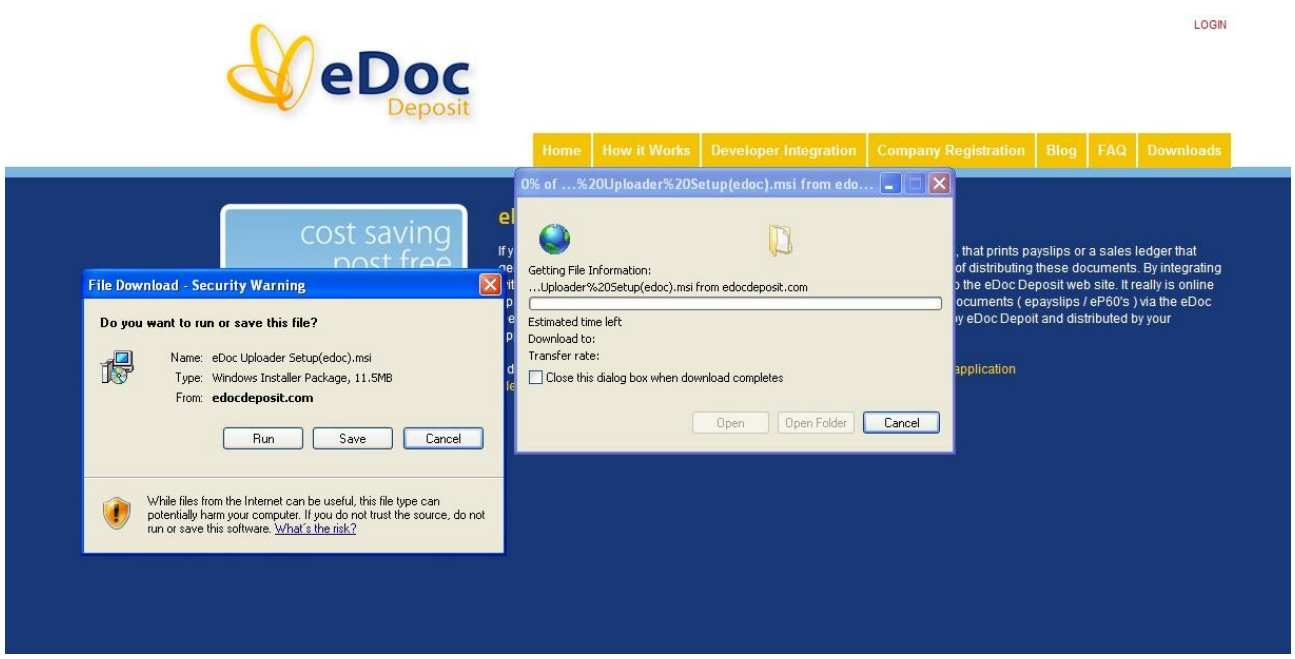

Choose the "Run" option.

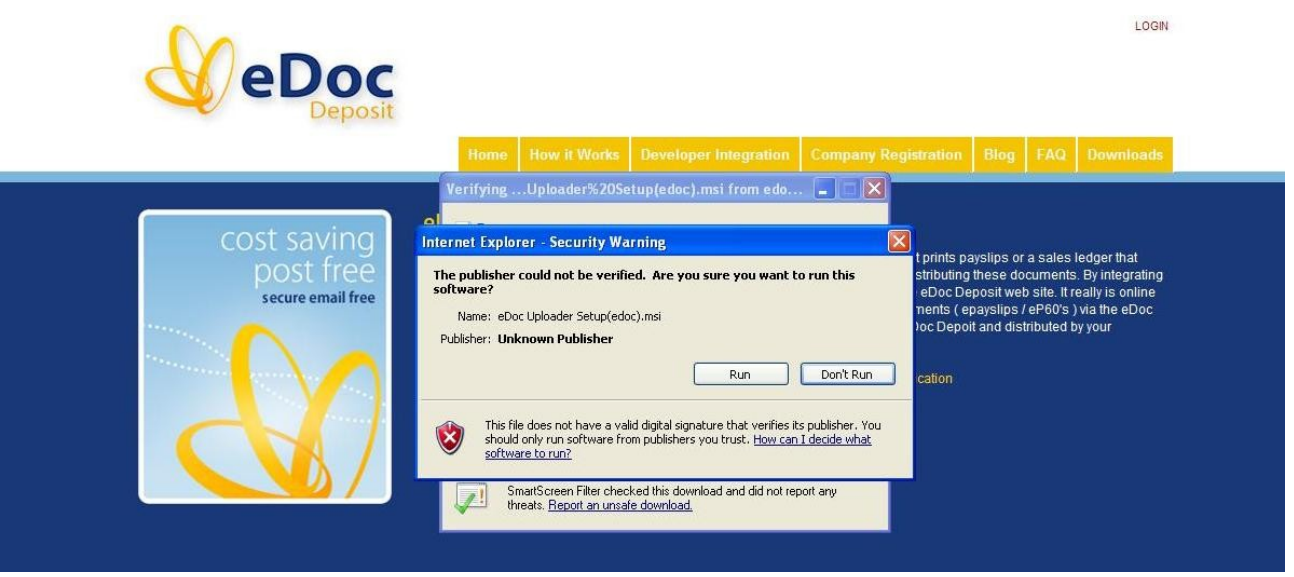

Choose the "Run" option.

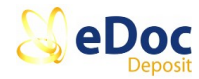

## eDoc Uploader Setup Wizard.

The eDoc Uploader Setup Wizard will begin and guide you through the install process.

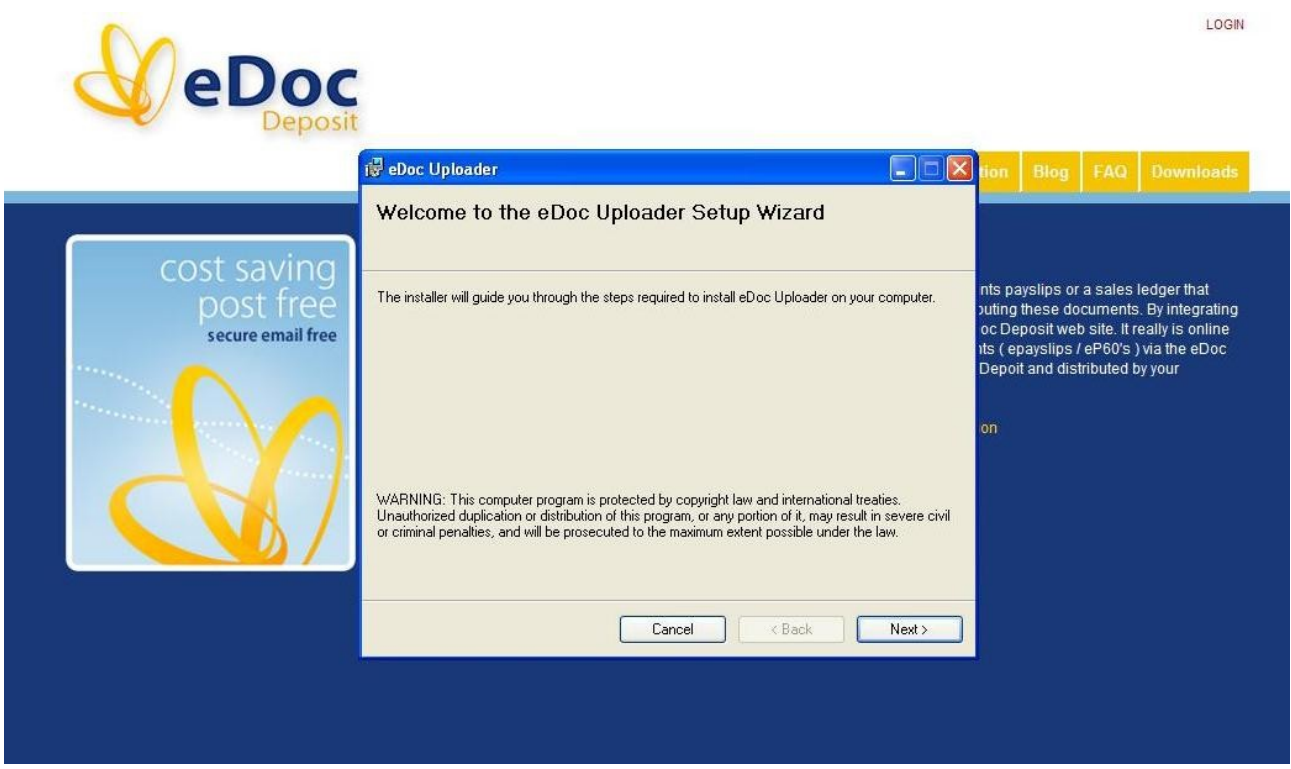

At the welcome screen choose "Next>".

|                                |                                                                                                    |                                                                                                    |      |     | LOGIN     |
|--------------------------------|----------------------------------------------------------------------------------------------------|----------------------------------------------------------------------------------------------------|------|-----|-----------|
|                                | id eDoc Uploader                                                                                                    | tion                                                                                                    | Blog | FAQ | Downloads |
| cost saving                    | Select Installation Folder                                                                                                    |                                                                                                    |      |     |           |
| post free<br>secure email free | The installer will install eDoc Uploader to the following folder. To install in this folder, click "Next". To install to a different folder, enter it below or click "Browse".  Eolder:  C:\Program Files\eDoc\eDoc Uploader\ Browse Disk Cost Install eDoc Uploader for yourself, or for anyone who uses this computer: | nts payslips or a sales ledger that<br>uting these documents. By integrating<br>oc Deposit web site. It really is online<br>its (epayslips / eP60's) via the eDoc<br>Depoit and distributed by your<br>on |      |     |           |
|                                | <ul> <li>○ E veryone</li> <li>③ Just me</li> </ul>                                                                                                    |                                                                                                    |      |     |           |
|                                | Cancel < Back Next>                                                                                                    |                                                                                                    |      |     |           |
|                                |                                                                                                    |                                                                                                    |      |     |           |

At the select installation folder screen choose "Next>".

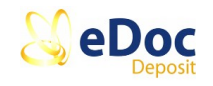

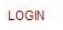

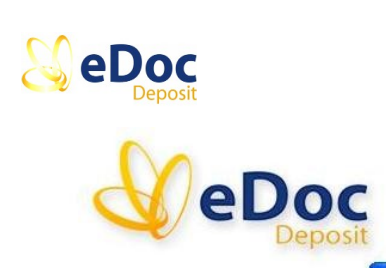

|                                               | i륳 eDoc Uploader                                                                                                    |        | tion                                                |                                                                    | FAQ                                                            |                                                                           |  |
|-----------------------------------------------|----------------------------------------------------------------------------------------------------|--------|-----------------------------------------------------|--------------------------------------------------------------------|----------------------------------------------------------------|---------------------------------------------------------------------------|--|
| cost saving<br>post free<br>secure email free | Confirm Installation<br>The installer is ready to install eDoc Uploader on your computer.<br>Click "Next" to start the installation. |        | nts pay<br>outing t<br>oc Dep<br>its ( ep<br>Depoit | yslips or<br>these do<br>posit wel<br>ayslips <i>I</i><br>and dist | a sales l<br>cuments<br>o site. It ro<br>eP60's )<br>ributed b | edger that<br>By integrating<br>sally is online<br>via the eDoc<br>y your |  |
|                                               | Cancel Cancel                                                                                                    | Next > |                                                     |                                                                    |                                                                |                                                                           |  |

At the confirm installation screen choose "Next>".

|                                               |                                                                                                    | LOGIN                                                                                                    |
|-----------------------------------------------|----------------------------------------------------------------------------------------------------|----------------------------------------------------------------------------------------------------|
|                                               | 🕼 eDoc Uploader                                                                                                    | tion Blog FAQ Downloads                                                                                                    |
|                                               | Installation Complete                                                                                                    |                                                                                                    |
| Cost saving<br>post free<br>secure email free | eDoc Uploader has been successfully installed.<br>Click "Close" to exit.<br>Please use Windows Update to check for any critical updates to the .NET Framework. | nts payslips or a sales ledger that<br>outing these documents. By integrating<br>oc Deposit web site. It really is online<br>its (epayslips / eP60's ) via the eDoc<br>Depoit and distributed by your |
|                                               | Cancel < Back Close                                                                                                    |                                                                                                    |
|                                               |                                                                                                    |                                                                                                    |

At the Installation Complete screen choose "Close".

The eDoc Uploader has now been successfully installed you will find the eDoc Uploader icon on your desktop and there will also be an eDoc Uploader entry added to the All Programs menu system.

To use the uploader simply double click the uploader icon and follow the the instructions which are also downloadable from the download page on www.eDocDeposit.com.

Edoc Deposit Limited